It night be watch starting with the universities that you were previously considering